# 2.1: Guide to Data Mapping

## mmmmmm

### **Instructions for Data Mapping Tools**

Module 2 contains two tools to help you understand data mapping and to develop a map. We recommend you use these tools together and follow the step-by-step process.

- 1. Read through **<u>2.1: Guide to Data Mapping</u>** to understand the purpose and benefit of data mapping and the steps necessary for developing a data map.
- Work with your system vendor to use <u>2.2: Data Map Template</u> to develop a map of your system.
- 3. Use this map as you train staff for data entry, integrate other systems, or prepare for reporting.

### **Guide to Data Mapping**

**Data mapping** is a process that documents the links between data points in different tables or databases. The purpose of data mapping is to see where and understand how data are stored and connected. By completing a data map, your team will better understand data system relationships. This understanding assists in training the staff to enter data correctly and prepare for data reporting and migration to new systems.

The same data in most modern systems and databases are stored in multiple **tables** or collections of data values held together in the system. This is called a **relational database** because there are fields of the shared/related data in multiple tables. Names or identification (ID) numbers are examples of shared/related data.

In Table 1 (Contacts), an ID number is assigned to each person listed. The ID number is also used in In Table 2 (Requests) with data entered from a form. The ID number

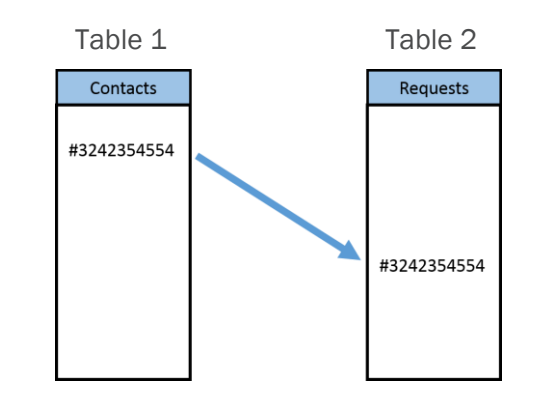

#### MODULE 2 DATA SYSTEM IMPROVEMENT TOOLKIT

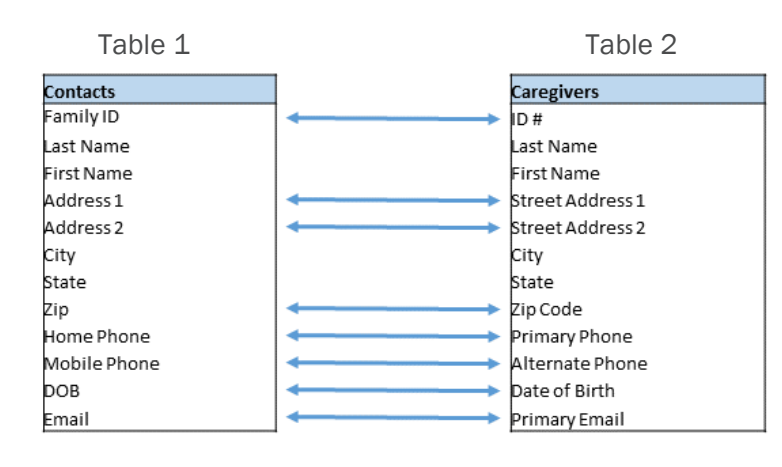

appears in both and establishes a relationship between the two different **table names**.

Just as tables can list the same data under different **table names**, the same data can also be under different **field names** (for example, Family ID under Table 1 is the same as ID# under Table 2). These differences necessitate mapping the relationships between the fields. Mapping these tables would mean finding the fields in each table that contain the same data (information).

There are several methods for mapping databases; two methods are most commonly used to map data manually. One method is **graphical mapping** – which involves drawing connections between the tables (as seen below). This method is easy to follow and allows users to quickly see how fields may be shared across multiple tables. However, graphic mapping can become difficult to follow when dealing with very large tables.

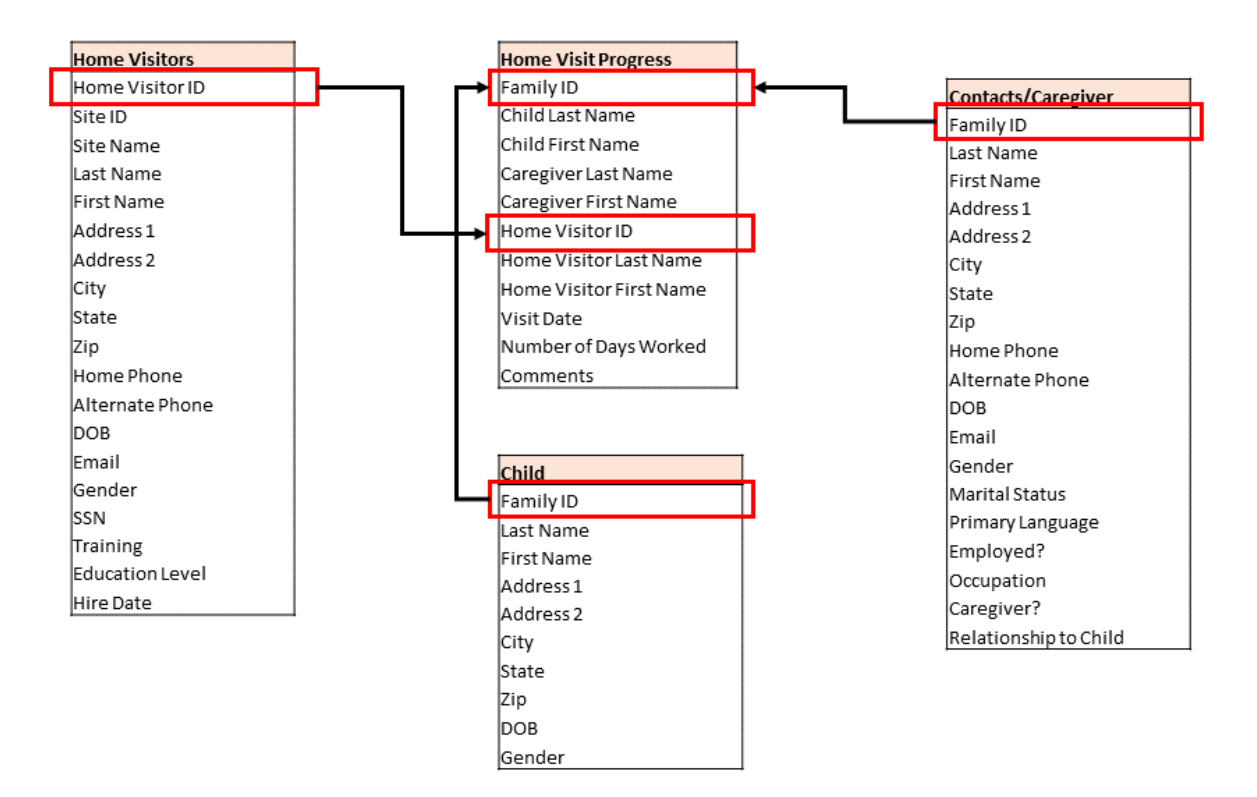

Another method is the **use of codes**. Codes can be manually applied to fields common across multiple tables. An advantage of using codes is they can later be combined with automation files called transforms. The transforms allow much of the data mapping process to be done automatically.

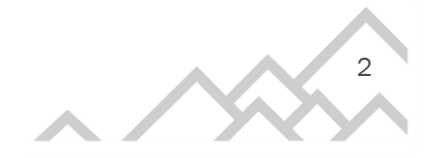

tribaleval.org

In this example, you can see multiple fields with codes to show the matching fields in other tables. Colors have been applied to see matches easier.

| Contacts        |    |                       |    | Forms                   |    |                               |     |
|-----------------|----|-----------------------|----|-------------------------|----|-------------------------------|-----|
| Users           |    | Contacts/Caregiver    |    | Referral                | 1  | Parent Questionaire           |     |
| Username        |    | Family ID             | B3 | Participant Last Name   | B1 | Family ID                     | B3  |
| Last Name       |    | Last Name             | B1 | Participant First Name  | B2 | Child Last Name               | B4  |
| First Name      |    | First Name            | B2 | Family ID               | B3 | Child First Name              | B5  |
| Email           |    | Address 1             |    | Reason for Referral     |    | Parent Last Name              | B1  |
| Phone           |    | Address 2             |    | Referral Entity         | C1 | Parent First Name             | B2  |
| Role            |    | City                  |    | Referral Date           |    | What are favorite ways to spe | en  |
| Site ID         | A1 | State                 |    | Referral Status         |    | Which activities do you spend | d r |
|                 |    | Zip                   |    | Date of Next Contact    |    | How much time do you spend    | d v |
|                 |    | Home Phone            |    | Referral Notes          |    | Is there a special homework p | ola |
| Home Visitors   |    | Alternate Phone       |    |                         | -  | Do you have resources to wor  | rk  |
| Home Visitor ID | A3 | DOB                   |    |                         |    | Describe them                 |     |
| Site ID         | A1 | Email                 |    |                         |    | Have you visited childs schoo | lt  |
| Site Name       | A2 | Gender                |    | Home Visit Progress     |    | Reason for visit?             |     |
| Last Name       | A4 | Marital Status        |    | Family ID               | B3 | How many time this year did   | ya  |
| First Name      | A5 | Primary Language      |    | Child Last Name         | B4 | How many times this year did  | l y |
| Address 1       |    | Employed?             |    | Child First Name        | B5 | How many times this year did  | l y |
| Address 2       |    | Occupation            |    | Caregiver Last Name     | B1 |                               |     |
| City            |    | Caregiver?            |    | Caregiver First Name    | B2 |                               |     |
| State           |    | Relationship to Child |    | Home Visitor ID         | A3 | Assessment Baseline           |     |
| Zip             |    | -                     |    | Home Visitor Last Name  | A4 | Family ID                     | B3  |
| Home Phone      |    |                       |    | Home Visitor First Name | A5 | Child Last Name               | B4  |
| Alternate Phone |    | Child                 |    | Visit Date              |    | Child First Name              | B5  |
| DOB             |    | Family ID             | B3 | Number of Days Worked   |    | Caregiver Last Name           | B1  |
| Email           |    | Last Name             | B4 | Comments                |    | Caregiver First Name          | B2  |
| Gender          |    | First Name            | B5 |                         | -  | Home Visitor ID               | A3  |
| SSN             |    | DOB                   |    |                         |    | Home Visitor Last Name        | A4  |
| Training        |    | Gender                |    |                         |    | Home Visitor First Name       | A5  |
| Education Level |    | Caregiver First Name  | B2 |                         |    | Visit Date                    |     |
| Hire Date       |    | Caregiver Last Name   | B1 |                         |    | Assessment Comments           |     |

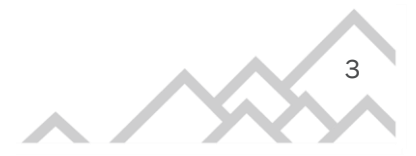

### **Step-by-Step Process**

Step 1. From your vendor, request a **system diagram** which includes every table in the system. If this does not exist, request a comprehensive list of every table in the system.

Step 2. Create lists of the field names within each table.

Step 3. Identify fields where the same information is requested by using different field name(s).

Step 4. Create a code and highlight color for each field asking for the same information across multiple tables. You may need to ask your system vendor or run test data (enter information for a fictional family) to determine if fields contain the same information.

Step 5. Develop a single document (such as 2.2 Data Map Template) that contains all tables and highlighted field names.

Step 6. Determine which table contains the data entered by staff. In other words, which are the manually entered data and which are the data being automatically completed by the system relationships.

Step 7. Draw arrows between these highlighted fields so all are connected. The data entry point identified in Step 6 is the point where the connected fields begin.